## Login as Applicant at page <a href="https://is.cuni.cz/studium/login.php?do=prijimacky">https://is.cuni.cz/studium/login.php?do=prijimacky</a>

| CHARLES UNIVERSITY                                                                                                | Applicant<br>Charles University |
|----------------------------------------------------------------------------------------------------|---------------------------------|
| Admission Enter the SIS 3                                                                                         |                                 |
| Admission                                                                                                    |                                 |
| My applications General and faculty requirements Programmes/Branches Life-long education courses Create a new app | olication 0                     |
| L                                                                                                    |                                 |
| Admission Enter the SIS 3                                                                                         |                                 |
| Admission > My applications                                                                                       |                                 |
|                                                                                                    |                                 |
| My applications General and faculty requirements Programmes/Branches Life-long education courses Create a new a   | application 🕜                   |
| Acad. year Faculty Programme/Branch of study Type of study Form of study Status Last chan                         | ige                             |
| 2020/2021 FSS Politics, Philosophy and Economics Progress Bachelor's full-time ✔ 20.08.202                        | 20 10:13:27 🕂                   |
| On the bottom of the page download the registration sheet and print it.                                           |                                 |
| Admission Enter the SIS 3 Admission > My.applications > Admission procedure                                       |                                 |

## Admission procedure

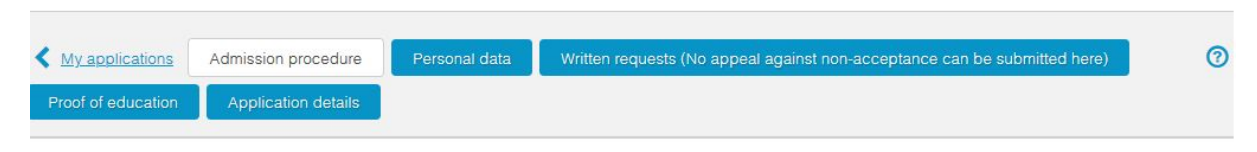

## Date of enrollment for study

Date of enrollment has not been announced yet Generate registration sheet

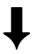

Admission > My applications > Admission procedure

## Admission procedure

| K My applications  | Admission procedure | Personal data | Written requests (No appeal against non-acceptance can be submitted here) |
|--------------------|---------------------|---------------|---------------------------------------------------------------------------|
| Proof of education | Application details |               |                                                                           |

Update registration sheet (it has 2 pages, czech and english) and then sign it.

Admission > My applications > Written requests (No appeal against non-acceptance can be submitted here)

Written requests (No appeal against non-acceptance can be submitted here)

| < м | y applications  | Admission procedure     | Personal data           | Written requ   | uests (No appeal against noi | n-acceptance can b | be submitted here) | 0 |
|-----|-----------------|-------------------------|-------------------------|----------------|------------------------------|--------------------|--------------------|---|
| Pro | of of education | Application details     |                         |                |                              |                    |                    |   |
| Su  | bmitted re      | quests                  |                         |                |                              |                    |                    |   |
|     | Туре            |                         | Submis                  | sion date      | Status date                  | Outcome            | Processed on       |   |
|     | Application fo  | r distance registration | 20.08.2                 | 2020           | 20.08.2020 10:32             | 4                  |                    | + |
|     |                 | Sub                     | mit a written request ( | (No appeal aga | inst non-acceptance can be   | submitted here)    | ]                  |   |
|     |                 |                         |                         |                |                              |                    | -                  |   |

Scan signed registration sheet.

| K My applications  | Admission procedure | Personal data | Written requests (No appeal against non-acceptance can be submitted here) | 0 |
|--------------------|---------------------|---------------|---------------------------------------------------------------------------|---|
| Proof of education | Application details |               |                                                                           |   |

Submit a written request (No appeal against non-acceptance can be submitted here)

| Type:           | Application for distance registration                   |   |
|-----------------|---------------------------------------------------------|---|
| ext of request: | Write written requests                                  |   |
|                 | Min length 50 characters, typed 23, 27 remaining.       | × |
|                 | Maximum size of single attachment is 20 MB.             |   |
| Attachment:     | registration sheet.pdf <b>&amp; </b> Registration sheet |   |

- 1. Choose type "Application for distance registration".
- 2. Fill text of request
- 3. Upload signed registration sheet as attachment of written request.
- 4. Submit request.